21. Oktober 2019 Version **1.0** 

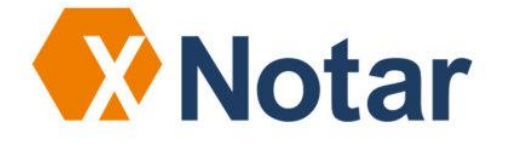

# Freischaltung einer Signaturkarte mit SigNotar

NotarNet GmbH <u>www.notarnet.de</u>.

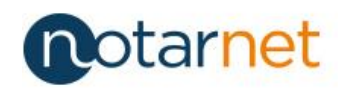

|     | Seite                                                   |
|-----|---------------------------------------------------------|
| 1   | Start von SigNotar                                      |
| 2   | Freischaltung Signaturzertifikat/Änderung Transport-PIN |
| für | Signatur-Zertifikat                                     |
| 3   | Änderung PIN für Zertifikat für Verschlüsselungs- und   |
| Au  | Ithentifizierungs-Zertifikat5                           |

#### Kontaktdaten Support:

| E-Mail:  | support@notarnet.de |
|----------|---------------------|
| Hotline: | 0800 - 5 660 669    |

## 1 Start von SigNotar

SigNotar wird über das Hauptmenü von XNotar gestartet:

| XNotar - Version 3.7.23 - Einze         | larbeitsplatz-Modus    |                         |                |                    |             |             |              |
|-----------------------------------------|------------------------|-------------------------|----------------|--------------------|-------------|-------------|--------------|
|                                         | mm                     | Notar/in<br>Justus T    | estnotar       |                    |             | >           | Notar        |
| START                                   | Registeranmeldung      | Vorsorgeregister        | Grundbuch      | Sonst. Nachrichten | Posteingang | Postausgang | Notarauswahl |
| REGISTERANMELDUNG                       |                        |                         |                |                    |             |             |              |
| VORSORGEREGISTER                        | NOTARE                 |                         |                |                    |             |             |              |
| GRUNDBUCH                               |                        |                         |                |                    |             |             |              |
| SONST. NACHRICHTEN                      | Justus Testnotar [G:\  | EIRv-Daten_3-7-23\Te    | st-XNA-tb-a]   | •                  |             |             |              |
| POSTEINGANG                             |                        |                         |                |                    |             |             |              |
| POSTAUSGANG                             | MITARBEITERKÜRZE       | _                       |                |                    |             |             |              |
| VERWALTUNG                              |                        | -                       |                |                    |             |             |              |
| HILFE                                   | Verantwortliche Mitari | eiterin//erantwortliche | er Mitarbeiter |                    |             |             |              |
| SIGNOTAR                                |                        |                         |                |                    |             |             |              |
| BEENDEN                                 |                        |                         |                |                    |             |             |              |
|                                         |                        |                         |                |                    |             |             |              |
|                                         |                        |                         |                |                    |             |             |              |
|                                         |                        |                         |                |                    |             |             |              |
| offene Nachrichten                      |                        |                         |                |                    |             |             |              |
| Postausgang                             |                        |                         |                |                    |             |             |              |
| 0 nicht versandte Nachr.<br>Posteingang |                        |                         |                |                    |             |             |              |
| 0 ungelesene Nachr.                     |                        |                         |                |                    |             |             |              |
| Letzter Abruf:<br>aktualisieren         |                        |                         |                |                    |             |             |              |
|                                         |                        |                         |                |                    |             |             |              |
| Einzelarbeitsplatz 💌                    |                        |                         |                |                    |             |             |              |
|                                         |                        |                         |                |                    |             |             |              |

Die Funktionen für die Signaturkarten erreicht man über den Button "Signaturkarten / Nutzer":

| X SigNotar v4.3.0 - Einzelarbeitspl                   | atz                                                                                                    |                                                                   | × |
|-------------------------------------------------------|----------------------------------------------------------------------------------------------------|-------------------------------------------------------------------|---|
| SígNotar                                              |                                                                                                    |                                                                   |   |
| DATENERFASSUNG<br>DOKUMENTE SIGNIEREN                 | Notar auswählen: Es sind für 3 Notare Nutzerdaten bekannt.<br>Justus Testnotar                                                         | v                                                                 |   |
| AUSDRUCK<br>EINSTELLUNGEN/OPTIONEN<br>KARTEN / NUTZER |                                                                                                    | Delumente velezen                                                 |   |
|                                                       | Vorhandene Scannen, zusammensetzen und signieren<br>Vorhandene Dokumente sichten und signieren<br>Beglaubigter Ausdruck von Dokumenten | Dokumente sinlegen<br>Dokumente sinlegen<br>Beglaubigter Ausdruck |   |
|                                                       | Einstellungen und Uptionen<br>Verwaltung: Nutzer, Signaturkarten, Zertifikate, PIN-Änderung                                            | Signaturkarten / Nutzer                                           |   |
|                                                       |                                                                                                    |                                                                   |   |
| Version<br>HILFE                                      |                                                                                                    |                                                                   |   |
| SIGNOTAR BEENDEN                                      |                                                                                                    |                                                                   |   |
| NotarNet SigNotar                                     | gewählter Notar: Justus Testnotar                                                                                                    |                                                                   |   |

#### 2 Freischaltung Signaturzertifikat/Änderung Transport-PIN für Signatur-Zertifikat

Für Signaturkarten der Bundesnotarkammer finden Sie die fünfstellige Transport-PIN der Signaturkartenfunktion im PIN-Brief als "PIN 2":

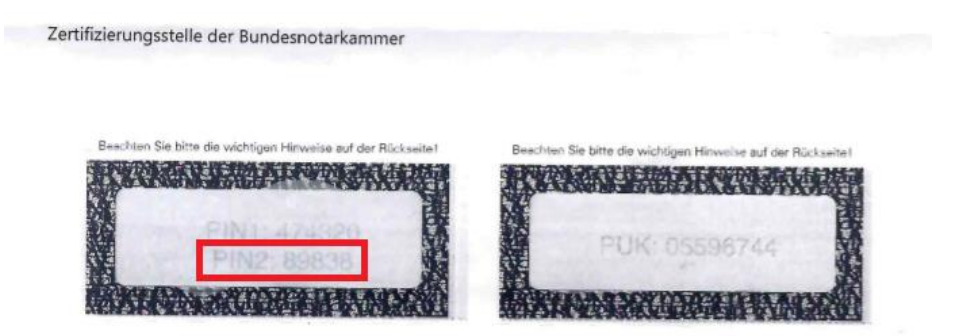

Verwenden Sie in SigNotar die Option "Karte freischalten", um die fünfstellige Transport-PIN der Signaturkartenfunktion durch Ihre persönliche sechsstellige PIN zu ersetzen.

| 🔀 SigNotar v4.3.0 - Einzelarbeitspla | tz                                                            |                                |  |
|--------------------------------------|---------------------------------------------------------------|--------------------------------|--|
| SígNotar                             |                                                               |                                |  |
| Signotal                             |                                                               |                                |  |
|                                      |                                                               |                                |  |
|                                      |                                                               |                                |  |
| DATENERFASSUNG                       | Heischaltung der Nahle durch Anderung der Hanspolt-Fillt.     | Karde freischaden              |  |
| DOKUMENTE SIGNIEREN                  | Anderung der einzelnen PINs auf der Signaturkarte:            | PIN-Änderung                   |  |
| AUSDRUCK                             |                                                               |                                |  |
| EINSTELLUNGEN/OPTIONEN               | Zuweisung einer Signaturkarte zum ausgewählten Nutzer:        | Signatur-Karte Nutzer zuordnen |  |
| KARTEN / NUTZER                      | Prüfung ob ein Nutzer zur Signaturkarte existiert:            | Zertifikat prüfen              |  |
| >> PIN & ZERTIFIKATSEXPORT           |                                                               |                                |  |
| >> VERTRETERVERWALTUNG               | Zur Nutzerverwaltung:                                         | Nutzerverwaltung               |  |
|                                      | Zur Vertreterverwaltung:                                      | Vertreterverwaltung            |  |
|                                      |                                                               |                                |  |
|                                      |                                                               |                                |  |
|                                      | Auelasan allar auf dar Sinnaturkarta hafindlichan Zartifikata | Zartifikaka sudaran            |  |
|                                      | Halesen aller auf der Signaturkarte bein dirchen Zeitnikate.  | 2010 Rado Guardani             |  |
|                                      |                                                               |                                |  |
| Version                              |                                                               |                                |  |
| HILFE                                |                                                               |                                |  |
|                                      |                                                               |                                |  |
| SIGNOTAR BEENDEN                     |                                                               |                                |  |
|                                      |                                                               |                                |  |
|                                      | << 2uruck                                                     |                                |  |
| NotarNet SigNotar                    |                                                               |                                |  |
|                                      | gewählter Notar: Justus Testnotar                             |                                |  |

Wählen Sie unter in der Maske Freischaltung "PIN ändern" für die Signatur-PIN:

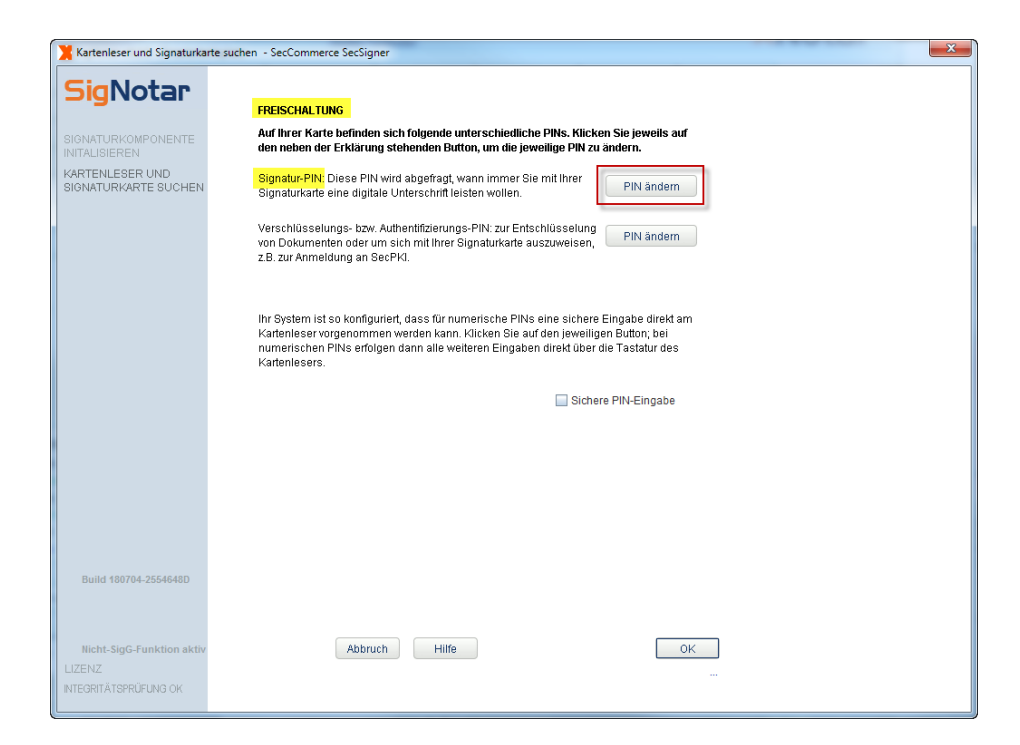

Es kommt zunächst ein Hinweis:

| Hinweis                                                   | ×  |
|-----------------------------------------------------------|----|
| Hinweis                                                   |    |
| Die Änderung der Signatur-PIN erfordert 3 PIN-Eingaben:   |    |
| 1. Emgabe der bestehenden PIN<br>2. Eingabe der neuen PIN |    |
| 3. Bestätigung der neuen PIN                              |    |
|                                                           |    |
|                                                           |    |
|                                                           |    |
|                                                           |    |
|                                                           |    |
|                                                           | ок |
|                                                           |    |

Geben Sie die Transport-PIN und die individuelle PIN (zweimal) ein und klicken anschließend auf "PIN ändern".

|                           | Contract of the Contract of Contract of Co |  |
|---------------------------|----------------------------------------------------------------------------------------------------|--|
| <b>SigNotar</b>           | Freischaftung                                                                                                    |  |
| _                         |                                                                                                    |  |
|                           | Für die Freischaltung Ihrer Signaturkarte geben Sie bitte die vom TrustCenter vergebene                                                                                                    |  |
| ARTENLESER UND            | Transport-PIN ein. Danach geben Sie bitte Ihre neue frei wahlbare PIN ein. Mit dieser<br>persönlichen Geheimzahl werden die Schlüssel auf Ihrer Signaturkarte geschützt.                                                                                                    |  |
| IGNATURKARTE SUCHEN       | Halten Sie Ihre PIN geheim und verraten Sie auch auf Anforderung unserer Mitarbeiter<br>Ihre PIN nie.                                                                                                    |  |
|                           | Wie lautet die vom TrustCenter vergebene Transport-PIN?                                                                                                    |  |
|                           | Bitte vergewissern Sie sich, dass Sie die richtige Transport-PIN zu Ihrer                                                                                                    |  |
|                           | Signaturkarte eingeben, da die Karte nach dreimaliger Falscheingabe unbrauchbar<br>wird.                                                                                                    |  |
|                           | Eingabe der neuen Signatur-PIN: ••••••                                                                                                    |  |
|                           | Eingabe der neuen Signatur-PIN:                                                                                                    |  |
|                           |                                                                                                    |  |
|                           |                                                                                                    |  |
|                           |                                                                                                    |  |
|                           |                                                                                                    |  |
|                           |                                                                                                    |  |
|                           |                                                                                                    |  |
|                           |                                                                                                    |  |
| Build 180704-2554648D     |                                                                                                    |  |
|                           |                                                                                                    |  |
| Nicht-SigG-Funktion aktiv |                                                                                                    |  |
| IZENZ                     | Abbruch Hilfe PIN ändern                                                                                                    |  |
| TEGRITATSPRUFUNG OK       |                                                                                                    |  |
|                           |                                                                                                    |  |

Die erfolgreiche Änderung der PIN wird durch ein Hinweisfenster angezeigt.

| Hinweis                                      | x  |
|----------------------------------------------|----|
| Hinweis                                      |    |
|                                              |    |
| Die Signatur-PIN wurde erfolgreich geändert. |    |
|                                              |    |
|                                              |    |
|                                              |    |
|                                              |    |
|                                              |    |
|                                              |    |
|                                              |    |
|                                              | ок |

### 3 Änderung PIN für Zertifikat für Verschlüsselungs- und Authentifizierungs-Zertifikat

Für Signaturkarten der Bundesnotarkammer finden Sie die Initial-PIN für Verschlüsselung und Authentifizierung im PIN-Brief als "PIN 1":

| Beechten Sie bitte die wichtigen Hinweise auf der Rückseitet | Beachten Sie bitte die wichtigen Hinsselse auf der Ricksalte |
|--------------------------------------------------------------|--------------------------------------------------------------|
|                                                              |                                                              |
|                                                              |                                                              |
|                                                              | PUK: 05596744                                                |

Zertifizierungsstelle der Bundesnotarkammer

Verwenden Sie in SigNotar die Option "PIN-Änderung", um die (sechsstellige) Initial-PIN für Verschlüsselung und Authentifizierung durch Ihre persönliche PIN zu ersetzen

| X SigNotar v4.3.0 - Einzelarbeitspla              | atz                                                            | ×                                  |
|---------------------------------------------------|----------------------------------------------------------------|------------------------------------|
| SígNotar                                          |                                                                |                                    |
|                                                   |                                                                |                                    |
|                                                   | Freischaltung der Karte durch Änderung der Transport-PIN:      | Karte freischalten                 |
| DATENERFASSUNG                                    | Änderung der einzelnen PINs auf der Signaturkarte:             | PIN-Änderung                       |
| AUSDRUCK                                          |                                                                |                                    |
| EINSTELLUNGEN/OPTIONEN                            | Zuweisung einer Signaturkarte zum ausgewählten Nutzer:         | Signatur-Karte Nutzer zuordnen 🗸 🗸 |
| KARTEN / NUTZER                                   | Prüfung ob ein Nutzer zur Signaturkarte existiert:             | Zertifikat prüfen                  |
| >> PIN & ZERTIFIKATSEXPORT<br>>> NUTZERVERWALTUNG |                                                                |                                    |
| >> VERTRETERVERWALTUNG                            | Zur Nutzerverwaltung:                                          | Nutzerverwaltung                   |
|                                                   | Zur Vertreterverwaltung:                                       | Vertreterverwaltung                |
|                                                   |                                                                |                                    |
|                                                   |                                                                |                                    |
|                                                   | Auslesen aller auf der Signaturkarte befindlichen Zertifikate: | Zertifikate auslesen               |
|                                                   |                                                                |                                    |
| Version                                           |                                                                |                                    |
| HILFE                                             |                                                                |                                    |
|                                                   |                                                                |                                    |
| SIGNOTAR BEENDEN                                  |                                                                |                                    |
|                                                   | << Zurück                                                      |                                    |
| Notwhot Sighlater                                 |                                                                |                                    |
| notarivet signotal                                | gewählter Notar: Justus Testnotar                              |                                    |

Wählen Sie unter in der Maske PIN Ändern den Button "PIN ändern" für die Verschlüsselung und Authentifizierungs-PIN:

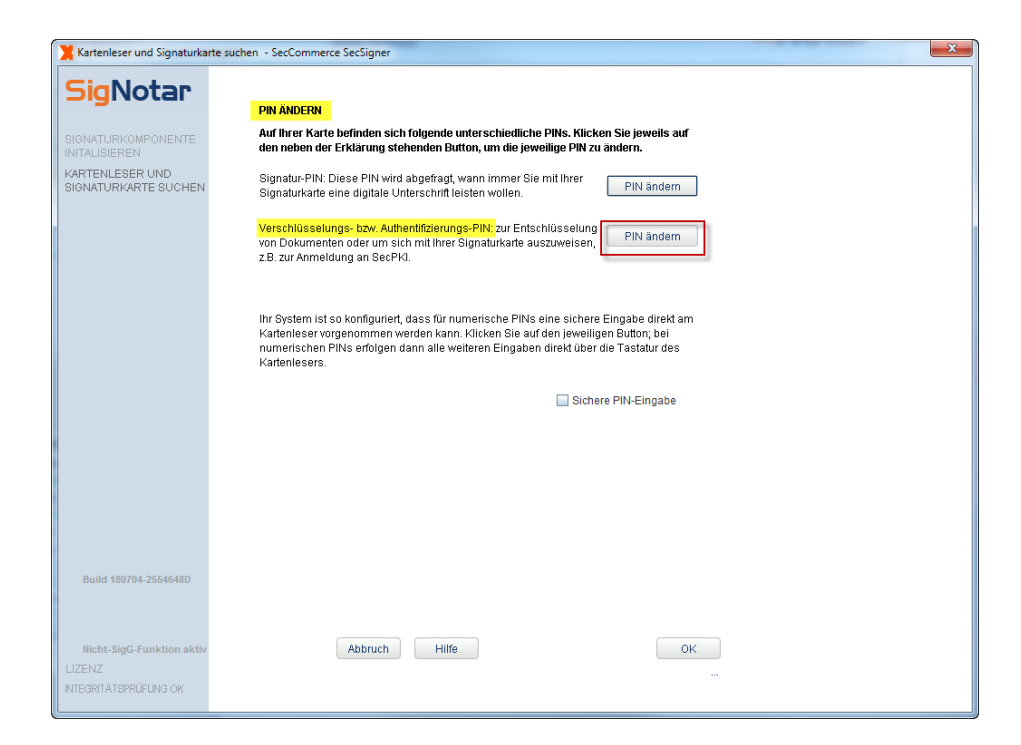

Es kommt zunächst ein Hinweis:

| inweis                                                                                      | ×  |
|---------------------------------------------------------------------------------------------|----|
| Hinweis                                                                                     |    |
| Die Änderung der Verschlüsselungs- bzw. Authentifizierungs-PIN erfordert 3<br>PIN-Eingaben: |    |
| 2. Eingabe der neuen PIN 3. Bestätigung der neuen PIN                                       |    |
|                                                                                             |    |
|                                                                                             |    |
|                                                                                             |    |
|                                                                                             | 0K |

Geben Sie die Initial-PIN und die individuelle PIN (zweimal) ein und klicken anschließend auf "PIN ändern".

| <b>bigNotar</b>                                                         | PIN andern                                                                                                    |
|-------------------------------------------------------------------------|----------------------------------------------------------------------------------------------------|
| GNATURKOMPONENTE<br>ITALISIEREN<br>IRTENLESER UND<br>GNATURKARTE SUCHEN | Geben Sie nun bitte Ihre alle Verschlüsselungs- bzw. Authentlifizierungs-PIN in das<br>oberste Feld ein. Anschließend geben Sie bitte eine neue PIN ein. Um Tippfehlern<br>vorzubeugen, muss die neue PIN zweimal eingegeben werden. |
|                                                                         | Wie lautet Ihre bisherige Verschlüsselungs- bzw.                                                                                                    |
|                                                                         | Bitte vergewissern Sie sich, daß Sie die richtige Verschlüsselungs- bzw.<br>Authentifizierungs-PNI hirer SmartCard eingeben, da die Karte nach mehrmaliger<br>Falscheingabe unbrauchbar wirdt                                        |
|                                                                         | Bitte geben Sie jetzt ihre neue Verschlüsselungs- bzw.<br>Authentifizierungs-PIN ein (6-12 Stellen):                                                                                                    |
|                                                                         | Bitte wiederholen Sie zur Sicherheit Ihre neue Verschlüsselungs-<br>bzw. Authentifizierungs-PIN.                                                                                                    |
|                                                                         |                                                                                                    |
|                                                                         |                                                                                                    |
|                                                                         |                                                                                                    |
|                                                                         |                                                                                                    |
|                                                                         |                                                                                                    |
| Build 180704-2554648D                                                   |                                                                                                    |
| 5414 100104-20040400                                                    |                                                                                                    |
| Nicht-SigG-Funktion aktiv                                               |                                                                                                    |
| EGRITÄTSPRÜFUNG OK                                                      | zurück Abbruch Hilfe PIN ändern                                                                                                    |

Die erfolgreiche Änderung der PIN wird durch ein Hinweisfenster angezeigt.

| Hinweis                                                                       | and strategies and the second state in the | ×  |
|-------------------------------------------------------------------------------|--------------------------------------------|----|
| Hinweis                                                                       |                                            |    |
|                                                                               |                                            |    |
| Die Verschlüsselungs- bzw. Authentifizierungs-PIN wurde erfolgreich geändert. |                                            |    |
|                                                                               |                                            |    |
|                                                                               |                                            |    |
|                                                                               |                                            |    |
|                                                                               |                                            |    |
|                                                                               |                                            |    |
|                                                                               |                                            |    |
|                                                                               |                                            |    |
|                                                                               | Г                                          | ок |
|                                                                               |                                            |    |